## **Employee Master**

| and and    | 100                                                                                                    | Fighert Lettings                                                                                                    |  |
|------------|----------------------------------------------------------------------------------------------------|----------------------------------------------------------------------------------------------------|--|
| gaues G -  | and a second                                                                                                    | - Instant Bildine Offician                                                                                                    |  |
| d Band 1   | Midnay                                                                                                    | Depted EVIDOR                                                                                                    |  |
| altane "   | Minte                                                                                                    | Destaurier TOMOTE 0                                                                                                    |  |
| Me Nave    |                                                                                                    | Factors Inc. Dated                                                                                                    |  |
| 1000       |                                                                                                    | Construction of the second second sec |  |
| *          | H Q                                                                                                    | Creater Man Const Const  |  |
| ě.         | 121455604                                                                                                    | Take Terranet                                                                                                    |  |
|            | 1073/190 10                                                                                                    |                                                                                                    |  |
| Transie I. | with Ditta                                                                                                    | feller 9                                                                                                    |  |
| 100        |                                                                                                    | DBD @Vec.CNe                                                                                                    |  |
| 1010       |                                                                                                    | F1890 durineel                                                                                                    |  |
| 0.000      | Contraction of the local division of the local division of the loc | addition over eter                                                                                                    |  |
|            |                                                                                                    |                                                                                                    |  |
|            | 1                                                                                                    | Canality and the                                                                                                    |  |
| Same -     | Deavle                                                                                                    |                                                                                                    |  |
| etone.     | IL 0, 28+ 1296                                                                                                    | Vol Addesi U                                                                                                    |  |
| ne I       |                                                                                                    | Also Account Explore Parlal III Yes College                                                                                                    |  |
| 09.2       |                                                                                                    |                                                                                                    |  |
| 100        |                                                                                                    | Son adgets With differentia                                                                                                    |  |
|            |                                                                                                    | Teoret data encoded a second a second a second a second a second a second a second a second a second a second a                                                                                                    |  |
| 140        |                                                                                                    |                                                                                                    |  |

Set Contractor field to Yes

Set F1099 field to Yes

F1099 Account field, not required (if you have information you can enter it)

2<sup>nd</sup> TIN not – default No

## **Employee Withholding**

|                      |              |          |                  |        |                                                                                                    |            |                     |                                                                                                    |                |                             | 100 |
|----------------------|--------------|----------|------------------|--------|----------------------------------------------------------------------------------------------------|------------|---------------------|----------------------------------------------------------------------------------------------------|----------------|-----------------------------|-----|
| (Take                | 11/021/02016 | - 14 C   |                  |        |                                                                                                    |            |                     |                                                                                                    |                |                             | 6.6 |
| Freid                | 8 Brings     | 18.      | Distant Englishe | 10.794 | 10.16                                                                                                    |            |                     |                                                                                                    |                |                             |     |
|                      | W HAR        | Pi Swinh | Fatiment Plan    | 2700   | -                                                                                                    |            |                     |                                                                                                    |                |                             |     |
| arter/KAHOL          | -            | 0.44     | Testing Souther  | 0.000  |                                                                                                    |            |                     |                                                                                                    |                | Loss and as to Fand Samiler |     |
| and Tax been         |              | - Dista  | 1724 1020 1020   | - 12   | International Contraction of Contraction of Contrac | Citra Mere | tion Plansmith Date | al South United Brattane                                                                                                    | Extended/rates |                             | 7   |
| I suppose Taxes      | 1            |          |                  |        |                                                                                                    |            | and a second second |                                                                                                    |                |                             | 1   |
| Faile of Income 7 in |              | 38.34    | alard .          |        |                                                                                                    | 4          | - 148               | 33.02 P1Federal record fai                                                                                                    |                |                             |     |
| HDA .                |              |          |                  |        |                                                                                                    |            | - 44                | F1TCA Explored                                                                                                    |                |                             |     |
| Hadowe               |              | A-18     |                  |        |                                                                                                    |            | - 46                | F Hudows Explored                                                                                                    |                |                             |     |
| EX Payment           |              |          |                  |        |                                                                                                    |            | - 148               | F1DC Panare                                                                                                    |                |                             |     |
| Unto State 7 an      |              |          |                  |        |                                                                                                    | 0          | - 28                | FILTHER OF DETERMINE THE                                                                                                    |                |                             |     |
| Childrent to come 1  |              | 0.46     |                  |        |                                                                                                    |            | - 14                | ETCH PERMIT                                                                                                    |                |                             | 2.  |
| EA. State moving Ta  |              |          |                  |        |                                                                                                    |            | 1                   | FILTARE of Divisions 1 at                                                                                                    |                |                             | 10  |
| Boat group ( and     | 101          |          |                  |        |                                                                                                    |            |                     | E Herianes Core 1a                                                                                                    |                |                             |     |
| Employee Carer       |              |          |                  |        |                                                                                                    |            |                     | And the second second se |                |                             |     |
| man                  |              | - 0.0    |                  |        |                                                                                                    |            | - 12                | FILCH E HERIT                                                                                                    |                |                             |     |
| and and              |              | - 2.7    | APRIL 1          |        |                                                                                                    |            |                     | Linear as E shades                                                                                                    |                |                             |     |
| 10                   |              | - 0.0    | UT WILL          |        |                                                                                                    |            | - 10                | FIRM                                                                                                    |                |                             |     |
|                      |              | N . 10   |                  |        |                                                                                                    |            | - 10                | Di tel                                                                                                    |                |                             | 1   |

## Set Exempt from FICA/MCR to YES

| in the              | 7107-0140 | 1      |                 |      |          |                   |                       |                            |                  |                          |   |
|---------------------|-----------|--------|-----------------|------|----------|-------------------|-----------------------|----------------------------|------------------|--------------------------|---|
| -                   | L Kunnet  | 1      | Sec. Comment    | -    | -        |                   |                       |                            |                  |                          |   |
|                     |           | -      |                 |      | -        |                   |                       |                            |                  |                          |   |
| (e                  | diam'r    | (data) | Ferrare Pres    | 0.00 |          |                   |                       |                            |                  |                          |   |
| INCOME.             | an 1      | -      | Techne Galifier | 1200 |          |                   |                       |                            |                  | Saved priciliand Service |   |
| ant and             |           | These  |                 |      | -        | Distance Property | Deal (Alter Sciences  | ilian .                    | Daniel Talifinan |                          | 1 |
| Engleyes Tax        |           |        |                 |      |          |                   |                       | and the second             |                  |                          |   |
| K Padeal Intents To | 100 C     |        |                 |      |          | - 48              |                       | P/relativements            |                  |                          |   |
| P 1953              |           | 3.4    |                 |      |          |                   |                       | (F/TEX.Statem)             |                  |                          |   |
| - Huttan            |           | 3.4    |                 |      | _        |                   | and the second second | P/Holow England            |                  |                          |   |
| K SEPanan           |           | -      |                 |      | a marry  |                   | _                     | PICK Papers                |                  |                          |   |
| A 100 100 100       | Pro- 1    | -05    |                 |      |          | La settembre a th |                       | Pullian and house has      |                  |                          |   |
| a fa fam more       |           |        |                 |      |          | multiple Returner | chence .              | States and a summer of the |                  |                          |   |
| a management        | -         |        |                 |      | -        |                   |                       | The summer Care La         |                  |                          |   |
| Employee Taxes      |           |        |                 | _    |          |                   |                       | The second states of the   |                  |                          |   |
| # FGA               |           | 4.4    |                 |      |          | - De la Contra    |                       | PTEADWAY                   |                  |                          |   |
| · Public            |           | 3.4    |                 |      | <u> </u> | -                 |                       | (THebse Ender)             |                  |                          | 1 |
| ¥ 112               |           | 3.40   | 2/ei            |      | _        | 14                | _                     | 770                        |                  |                          | 1 |
| 🖌 (23               |           | 31.14  |                 |      |          |                   |                       | 2254                       |                  |                          |   |
| # 14C               |           |        |                 |      |          |                   |                       | (B)MC                      |                  |                          |   |

Click on all the taxes that have a green check mark beside, the above message will appear on screen, click OK. Repeat this step for ALL taxes except for FICA and MCR both EME & EMR. The system will automatically change those taxes.

| Concernment      Production Income      Production Income      Productincome      Pro                                                                                                    |                 |          |        |               |       |          |                                  |                                                                                                    |              |                   |    |
|----------------------------------------------------------------------------------------------------|-----------------|----------|--------|---------------|-------|----------|----------------------------------|----------------------------------------------------------------------------------------------------|--------------|-------------------|----|
| Paral      Parallelistic      Parallelistic <th>-Care</th> <th>++10-304</th> <th>18 (S.</th> <th></th> <th></th> <th></th> <th></th> <th></th> <th></th> <th></th> <th></th>                                                                                                    | -Care           | ++10-304 | 18 (S. |               |       |          |                                  |                                                                                                    |              |                   |    |
| d hug () () (and )  d hug (b) () (and )  d hug (b) () (and )  () (and ) <th< th=""><th>Pariet .</th><th>3 81vm</th><th>a (1)</th><th>Treasultance:</th><th>10.00</th><th></th><th></th><th></th><th></th><th></th><th></th></th<>                                                                                                    | Pariet .        | 3 81vm   | a (1)  | Treasultance: | 10.00 |          |                                  |                                                                                                    |              |                   |    |
| networkSARE also (In Verlagian Par Inte Also<br>Internet SARE (Internet Parameter Internet Parameter Internet |                 | -        | 1144   | Annual Tax    | 1000  |          |                                  |                                                                                                    |              |                   |    |
| Angle and a set of the set of the  | and the second  |          | 0.00   | Techylary.    | 1100  |          |                                  |                                                                                                    |              | Second procession |    |
| Texture Team      10      17120-00001100        Pick / Stars / w      40      17120-000001        Pick / Stars / w      40      17120-000001        Pick / Stars / w      40      17120-000001        Pick / Stars / w      40      17120-000001        Pick / Stars / w      40      17120-000001        Pick / Stars / w      40      17120-00001        Pick / Stars / w      40      17120-00001        Pick / Stars / w      40      17120-00001        Pick / Stars / w      40      17120-00001        Pick / Stars / w      40      17120-00001        Pick / Stars / w      40      17120-00001        Pick / Stars / w      40      17120-00001        Pick / Stars / w      40      17120-00001        Pick / Stars / w      40      17120-00001                                                                                                    | ber Taritan     |          | Date   |               |       | (married | The thrace Papers had be vitrage | a have                                                                                                    | CaterPatrice |                   | Ξ. |
| Add Stores Tail      Add      Add Stores Tail        700      A-80      44      Moderations Tail        Velopie      Add      Moderations Tailsed      Moderations        Stit Tailse      44      Moderations      Moderations        Stit Tailse      44      Moderations      Moderations        Stit Tailse      44      Moderations      Moderations        Stit Tailse      44      Moderations      Moderations        Characteristic      44      Stit Tailse      Moderations        Characteristic      44      Stit Advance      Moderations        Provide      44      Stit Advance      Moderations        Provide      44      Stit Advance      Moderations        Provide      44      Stit Advance      Moderations        Provide      44      Stit Advance      Moderations                                                                                                    | Employees Taxes |          |        |               |       |          |                                  |                                                                                                    |              |                   |    |
| 750      4.40      44      7725.044444        Verban      44      7725.044444        125.74444      44      7725.744444        125.74444      44      7725.744444        126.7444      44      7725.744444        126.7444      44      7725.744444        126.7444      44      1264.44444        126.7444      44      1264.44444        126.7444      44      7725.044444        126.7444      44      7725.044444        126.7444      44      7775.044444                                                                                                    | Falled trans Ta |          |        |               |       |          | - 14                             | The second second secon |              |                   |    |
| Median      A-8      64      The description        SE Report      64      PERCENTING        Cite Laps Ca      64      PERCENTING        Cite Laps Ca      64      PERCENTING        Cite Laps Ca      64      PERCENTING        Cite Laps Ca      64      PERCENTING        Cite Laps Ca      64      PERCENTING        Vertagency Comb Fa      64      PERCENTING        Cite Laps Camp Comb Fa      64      PERCENTING        Cite Laps Camp Comb Fa      64      PERCENTING        Cite Laps Camp Comb Fa      64      PERCENTING        Cite Laps Camp Comb Fa      64      PERCENTING        Cite Laps Camp Comb Family      64      PERCENTING        Percent Camp Comb Family      64      PERCENTING        Percent Camp Comb Family      64      PERCENTING        Percent Camp Comb Family      64      PERCENTING        Percent Camp Comb Family      64      PERCENTING        Percent Camp Comb Family      64      PERCENTING                                                                                                    | 100             |          | (8-26  |               |       |          |                                  | (FIFEX Brattynel)                                                                                                    |              |                   |    |
| SE Report  64  TEC/Rent    SE have for  60  Tither d'Drivens'or    Descriptions for  60  Elliphing for    Schar komp for  60  Elliphing for    Schar komp for  60  Elliphing for    State komp for  60  Elliphing for    State komp for  60  Elliphing for    State komp for  60  Elliphing for    State komp for  60  Elliphing for    State komp for  60  Elliphing for    State komp for  60  Elliphing for    State komp for  60  Elliphing for    State komp for  60  Elliphing for    State komp for  60  Elliphing for    State komp for  60  Elliphing for    State komp for  60  Elliphing for    State komp for  60  Elliphing for                                                                                                    | Webure .        |          | 1.46   |               |       |          |                                  | (F) Park on Brattoni                                                                                                    |              |                   |    |
| Construction      -0      17 State of 27 monsile        Constructions File      -0      07 State of 27 monsile        Constructions File      -0      07 State of 27 monsile        Schedulent File      -0      17 State of 27 monsile        Schedulent File      -0      17 State of 27 monsile        Schedulent File      -0      17 State of 20 monsile        Schedulent File      -0      17 State of 20 monsile        Schedulent File      -0      17 State of 20 monsile        Schedulent File      -0      17 State of 20 monsile        Schedulent File      -0      17 State of 20 monsile        Schedulent File      -0      17 State of 20 monsile        Schedulent File      -0      17 State of 20 monsile        Schedulent File      -0      17 State of 20 monsile        Schedulent File      -0      17 State of 20 monsile        Schedulent File      -0      17 State of 20 monsile        Schedulent File      -0      17 State of 20 monsile        Schedulent File      -0      17 State of 20 monsile        Schedulent File      -0      17 State of 20 monsile        Sche                                                                                                    | .IE Pyteri      |          |        |               |       |          |                                  | MOC Passed                                                                                                    |              |                   |    |
| Descriptions for                                                                                                    | Dectors fair    |          |        |               |       |          | -30                              | 1010 are at 27 months 1 ar-                                                                                                    |              |                   |    |
| CA Tan And Tan      64      17.56 + 60 - Krass Tan        Windpares Calors Tan      68      C Windpares Calors Tan        Engine      68      7770 Ministrel        Markan      A.48      68      7770 Ministrel        Markan      A.48      64      7770 Ministrel        725      64      77710                                                                                                    | (Densed burns)  |          |        |               |       |          |                                  | (E) Dy movie Fae                                                                                                    |              |                   |    |
| Process Control (no.      IR      Electromy Control (no.        Parallele      IR      PTCA dividual        Parallele      IR      PTCA dividual        Parallele      IR      PTCA dividual        Parallele      IR      PTCA dividual        Parallele      IR      PTCA dividual        Parallele      IR      PTCA dividual        Parallele      IR      PTCA dividual                                                                                                    | CATHRING NOTION |          |        |               |       |          | 00                               | the PO Hard Te                                                                                                    |              |                   |    |
| Status      60      5775.0mberl        ROA      60      5775.0mberl        Makes      A.40      60      5775.0mberl        ROA      60      5775.0mberl      5775                                                                                                    | But gray Car    | e 1 ie   |        |               |       |          | 1 1.04                           | Contraction Contra 14                                                                                                    |              |                   |    |
| POI      8-40      07      07/CAStrate        Mellium      A-80      60      07/CAStrate        Mellium      A-80      60      07/CAStrate        Mellium      A-80      60      07/CAStrate                                                                                                    | Employee Tanks  |          |        |               |       |          |                                  |                                                                                                    |              |                   |    |
| Particus      A.46                                                                                                    | 100             |          | 19-16  |               |       |          |                                  | (F)/EX(Induct)                                                                                                    |              |                   |    |
| 74 279                                                                                                    | Policies .      |          | 4.46   |               |       |          |                                  | (T) had an 3 referri                                                                                                    |              |                   |    |
|                                                                                                    | - 79            |          |        |               |       |          |                                  | 300404                                                                                                    |              |                   |    |

All taxes are now turned off for 1099 employees. Click Accept button.

| ******          | 1127-2014-    | -     |                |      |          |                              |                                                                                                    |           |                         | -     |
|-----------------|---------------|-------|----------------|------|----------|------------------------------|----------------------------------------------------------------------------------------------------|-----------|-------------------------|-------|
| 32.5            | in the second |       |                |      |          |                              |                                                                                                    |           |                         | 1.000 |
|                 |               |       |                |      |          |                              |                                                                                                    |           |                         | - 58  |
| -Traini         | 3.8104        | a) 11 | Taking Lighten | 1000 | 10.00    |                              |                                                                                                    |           |                         | 100   |
|                 | distants.     | 0.646 | Estimate Plan  | 1014 | -        |                              |                                                                                                    |           | Loase Septemi           | -     |
| energia (Stands | 1.790         | 0.04  | Techeylol. Pe  | -    | 100      |                              |                                                                                                    |           | Service Frank Specifics |       |
| une lacher      |               | 140   | C              |      | Johnson. | [the threase [fragets [read] | And Some and States and States and Stat | Contrated |                         | 3     |
| Engineer To     |               |       |                |      |          |                              |                                                                                                    |           |                         |       |
| E Taberd Incohe | -             |       |                |      |          |                              | () factory to me 1 at                                                                                                    |           |                         |       |
|                 |               |       |                |      |          |                              | F 112. A E represent                                                                                                    |           |                         |       |
| A MARCHY        |               |       |                |      |          |                              | A production of submittee                                                                                                    |           |                         |       |
| A CLYNNES       |               |       |                |      |          |                              | P D. Carbert                                                                                                    |           |                         |       |
| A DRIVER THE    |               |       |                |      |          |                              | The owned provide the                                                                                                    |           |                         |       |
| A Deserver      | 10.10         |       |                |      |          |                              | E.J.Contraction Cont                                                                                                    |           |                         |       |
| A CHEMINAN      | * 7 m         |       |                |      |          |                              | TO THE O'LL PRIME THE                                                                                                    |           |                         |       |
| a numbers       | 100 14        |       |                |      |          |                              | Electron Cover ( p.                                                                                                    |           |                         |       |
| Cristian 1 a    | -             |       |                |      |          |                              |                                                                                                    |           |                         |       |
| A 1928          |               |       |                |      |          |                              | Fifth Employed                                                                                                    |           |                         |       |
| A Makur         |               |       |                |      |          |                              | T Mode and Support                                                                                                    |           |                         |       |
| # #L            |               |       |                |      |          |                              | P P A                                                                                                    |           |                         |       |
| # 10            |               |       |                |      |          |                              | 1000                                                                                                    |           |                         |       |
| 18 40           |               |       |                |      |          |                              | BINC                                                                                                    |           |                         |       |

Once the Accept button clicked, ALL taxes will show red X.

## **Employee Payroll Specifics**

| Easter, [D. Determen] S. Bernholl |          |                       |       |        |           |           |                |         |
|-----------------------------------|----------|-----------------------|-------|--------|-----------|-----------|----------------|---------|
| Salar Print Ser                   | Thetter  | instead of the second | iner- | Distan | Investors | Insteam . | Property Deter | (cent): |
| 17.1 Parp.Arc                     |          |                       |       |        |           |           | A8             |         |
| X (Extrates                       |          |                       |       |        |           |           | .16            |         |
| X ItTvanken                       |          |                       |       |        |           |           | .48            |         |
| X III Ind                         |          |                       |       |        |           |           | 10             |         |
| X (8)FTU                          |          |                       |       |        |           |           | 14             |         |
| M (R) waking                      |          |                       |       |        |           |           | 18             |         |
| X III hand                        |          |                       |       |        |           |           | 100            |         |
| X (Distance)                      |          |                       |       |        |           |           | 146            |         |
| SETTION Company Wages             | 10103084 |                       |       | 101    |           |           | 14             | 1       |

Make sure to activate the 1099 Contractor Wages earning code. This indicated to the system these wages are 1099 wages.